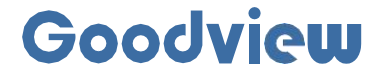

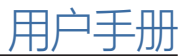

## **EP6K Box**

播放盒

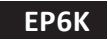

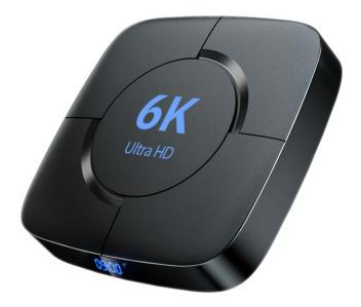

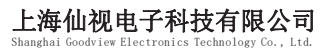

地址:上海市浦东新区金皖路458号 邮编: 201206 电话: 021-51695993 网址: www.gooodview.com

## 注意事项:

为确保设备可靠使用及人员的安全,在安装、使用和维护时,请遵守以下事项:

1>系统接地

彩轮/须有完善的要也。否则,不及自动言号干扰,不稳定场加端员不,而且还可能因属电影1起,人身事故。 2>禁止改变原设计

禁止对本产品的机械和电器设计更改或增添任何部件。否则,生产厂家对由此所带来的危害性结果不负责任。

3>请勿使用两芯插头,确保设备的输入电源为 AC100-240V 50/60Hz 的交流电。

4>机器内有交流 220V 高压部件,请勿擅自打开机壳,以免发生触电危险。

5>不要将系统设备置于过冷或过热的地方。

6>设备电源在工作时会发热,因此要保持工作环境的良好通风,以免温度过高而损坏机器。

7>阴雨潮湿天气或长时间不使用时,应关闭设备电源总闸。

8>在下列操作之前一定要将设备的交流电源线从交流供电电源插座拔下:

A. 取下或重装设备的任何部件。

B. 断开或重接设备的任何电器插头或其它连接。

9>非专业人士老还行了,请不要逃到开开设备机箱,不要从自销修,以免发生意外事场动力重设备的损坏程度。

10>不要将任何化学品或液体洒在设备上或其附近。

# CONTENTS:

| <b>第1节 简介</b>       | 2  |
|---------------------|----|
| 1.1 产品简介            | 2  |
| 1.2 产品结构            | 2  |
| 第2节 拆箱              | 3  |
| <b>83节 开机引导</b>     | 3  |
| 3.1 语言选择            | 3  |
| 3.2 网络设置            | 4  |
| 3.3 显示角度            | 5  |
| 3.4 完成基础设置          | 5  |
| <b>94节 机器绑定与解绑</b>  | 6  |
| 4.1 绑定              | 6  |
| 4.2 绑定的方式           | 7  |
| 4.3 解绑              | 7  |
| <b>\$5节 遥控器功能定义</b> | 9  |
| ₿6节 门店标牌云 APP 功能    | 10 |
| 6.1 系统设置            |    |
| 6.2 网络设置            | 15 |
| 6.3 时间与日期           |    |
| 6.4 退出设置界面          | 22 |

## 第1节 简介

## 1.1 产品简介

EP6K远程控制广告信息发布播放盒,高清视频,图片播放不卡顿,内置标牌云软件,远程控制、支持分屏、 实时监控,可连接多种终端设备,接口丰富,插电即用。

## 1.2 产品结构

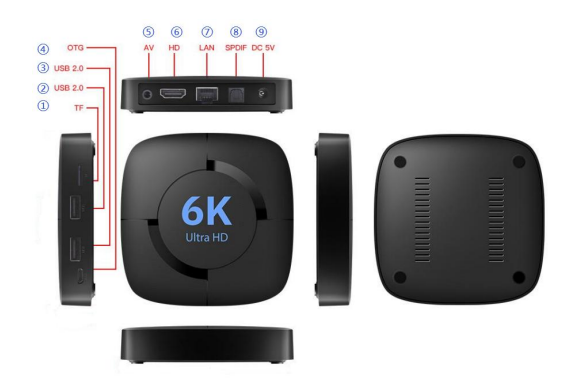

## 端口介绍:

- 1. TF card slot
- 2. USB2.0接口
- 3. USB2.0接口
- 4. OTG(micro usb)接口
- 5. AV接口
- 6. HDMI2.0(输出)
- 7. LAN接口
- 8. S/PDIF接口
- 9. 5V电源接口

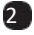

## 第2节 拆箱

打开包装后,核对包装纸箱内包含以下物品(以下图片为示意图,具体以实物为准):

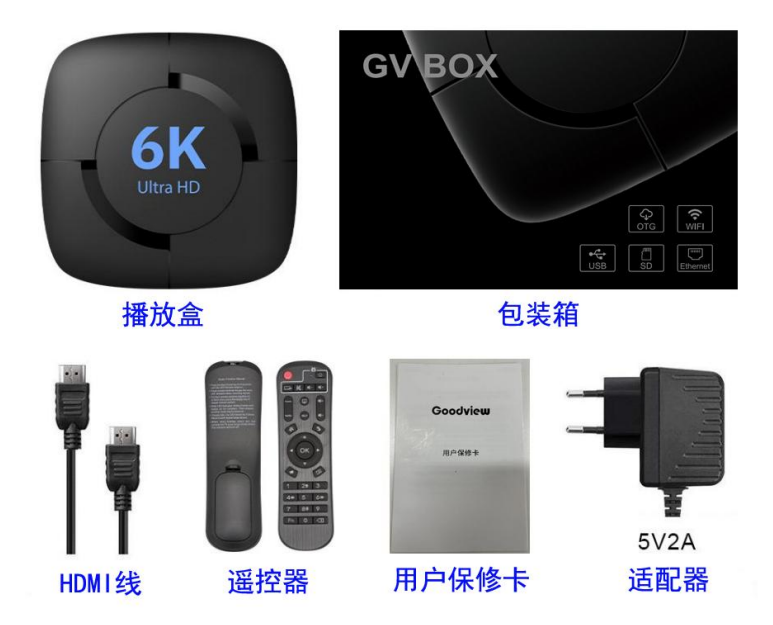

## 第3节 开机引导

开机引导只有在线刷完固件后开机或恢复出厂设置开机才会出现,主要是是引导客户做基础设置,设置完成后就 无需再设置,也可进入到门牌云 APP 后,在系统设置页面设置相关参数。

### 3.1 语言选择

在此界面设置系统显示语言 仅支持中/英文。设置完成后点击下一步,如果不想选择,点击跳过选项,如下图

|                                           | 跳过 |  |
|-------------------------------------------|----|--|
| 语言                                        |    |  |
| 请根据惯用语言选择画面显示语言后期更改可<br>设置-系统设置-画面显示语言中更改 | E  |  |
| 简体中文 English                              |    |  |
| 下一步                                       |    |  |
| () ⊲ ○ □ ()                               |    |  |

## 3.2 网络设置

在此页面设置网络模式,仅支持有线/WIFI 这 2 种模式,选择 WiFi 模式,跳转到 WiFi 设置页面,选择有线网直接跳转到显示角度,页面,如下图

| 跳过              |  |
|-----------------|--|
| 网络选择            |  |
| 设置-网络设置-网络选择中更改 |  |
|                 |  |
| 有线网 无线网         |  |
|                 |  |
| <b>T</b> 4      |  |
| 上一步             |  |
|                 |  |
|                 |  |

|                         | 83                                 | kiz 🛛 |
|-------------------------|------------------------------------|-------|
|                         | 网络设置                               |       |
| 请选择w                    | vifi进行网络连接后期更改可在设置-网络<br>设置-无线网中更改 |       |
| purple<br>已连接           |                                    | (a    |
| purple_5G<br>WPA/WPA2   |                                    | (in   |
| Goodview2.4<br>WPA/WPA2 |                                    | (in   |
| Goodview<br>WPA/WPA2    |                                    | (a    |
| 5g<br>WPA/WPA2          |                                    | (a    |
|                         |                                    |       |
|                         | 下一步                                |       |
|                         | 上一步                                |       |
|                         |                                    |       |
|                         |                                    |       |
|                         |                                    |       |
|                         |                                    |       |

## 3.3 显示角度

在此界面可设置屏幕方向,提供四个方向参数供选择,选择方向后完成最后一步(进入主页)机器会重启才会生

效,如下图:

|                                            | 跳过 |  |
|--------------------------------------------|----|--|
| 显示角度                                       |    |  |
| 请根据屏幕的分辨率选择对应的屏幕模式后期<br>改可在设置-系统设置-屏幕方向中更改 | 更  |  |
| 0° 90°                                     |    |  |
| 180° 270°                                  |    |  |
|                                            |    |  |
| 完成基础设置                                     |    |  |
| 上一步                                        |    |  |
|                                            |    |  |
|                                            |    |  |
|                                            |    |  |

5

## 3.4 完成基础设置

在此页面中点击进入主页,即立即进入门店标牌云 APP

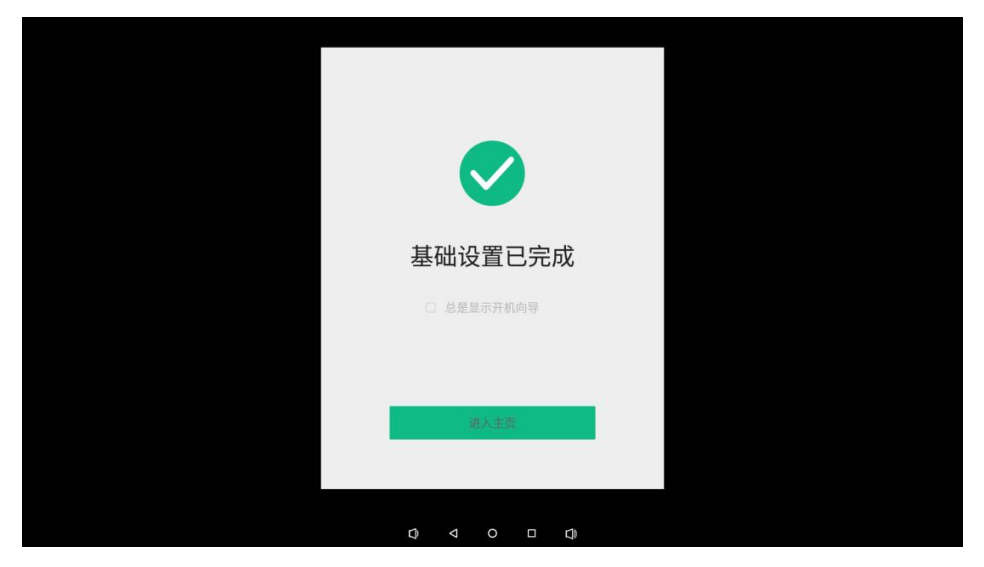

## 第4节 机器绑定与解绑

在连上服务器的情况,在门店标牌云主界面显示扫码关联二维码图标表示此机器处于未绑定状态。

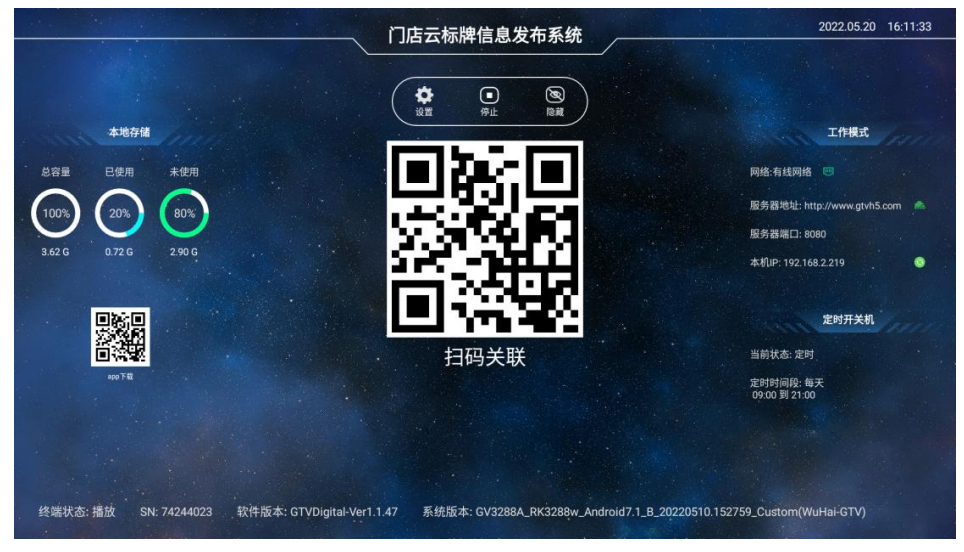

## 4.1 绑定

绑定后,门店标牌云 APP 主界面的二维码图标消失,不显示,如下图:

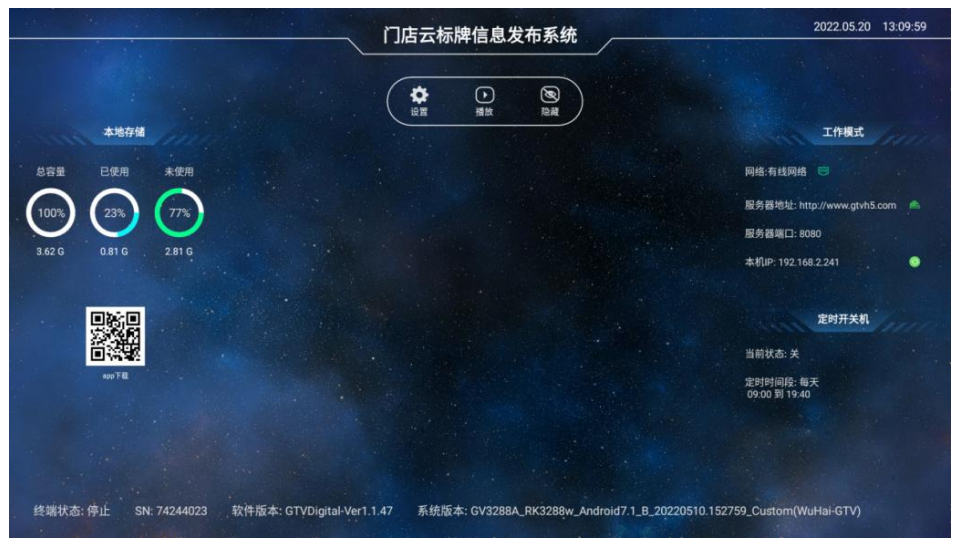

## 4.2 绑定的方式

一种是通过手机绑定(功能还在开发中),一种是通过服务器,通过添加 SN 号绑定,用账号和密码登录服务器,选择设备管理->设备接入->输入设备 ID 即 SN 号进行绑定(服务器地址,账号找对应业务或技术支持提供)

| $\leftarrow \rightarrow C$ $\triangleq$ service.goodvie | wcloud.com/#/client_list |       |         |     |            |   |  | Ŕ | * 🗉 😩 🗄        |
|---------------------------------------------------------|--------------------------|-------|---------|-----|------------|---|--|---|----------------|
| 信息发布管理平                                                 | 台                        |       |         |     |            |   |  |   |                |
|                                                         | ● 设备推入 17 廿日推送 设备        |       |         |     |            |   |  |   | · · ·          |
| 合 远振中心                                                  |                          |       |         |     |            |   |  |   |                |
|                                                         | 上海仙視-研发中心                |       |         |     |            |   |  |   |                |
| ■ 内容中心                                                  |                          |       | 设备      | ·接入 |            | × |  |   | 🗏 ⇔ 🟛 🗢        |
|                                                         |                          | 单个接入  |         |     |            |   |  |   | □ \$ 直 \$      |
| √ 节目发布                                                  |                          | *设备ID | 请输入设备ID |     |            |   |  |   | □ ↔ ፹ ♥        |
|                                                         |                          | *设备名称 | 网络入设备名称 |     |            |   |  |   | ∃⇔≖⊙           |
| (                                                       |                          | 所屬机构  | 纳选择白层机构 |     |            |   |  |   | <b>□☆□</b>     |
| B. 设备管理                                                 |                          | 15%   | 网络德国    |     |            |   |  |   | □⇔∎⊙           |
| ③ 系統管理                                                  |                          |       |         |     |            |   |  |   | <b>□ ♡ ¤ ○</b> |
|                                                         |                          |       |         |     | Briter and |   |  |   | 8 \$ T \$      |
|                                                         |                          |       |         |     | AKD4       |   |  |   | ∃¢∎♥           |

## 4.3 解绑

通过账号登录服务器,选择设备管理,在此界面,选择要删除的设置,在操作区域,点击删除图标,删除即可解 绑,解绑后终端返回到未绑定界面,如下图:

| ← → C    | service.goodviev | vcloud.com/#/ | client_list                                                                                                    |        |          |             |         |      |                 |            |            | ß          | * 🛛   | <b>a</b> : |
|----------|------------------|---------------|----------------------------------------------------------------------------------------------------|--------|----------|-------------|---------|------|-----------------|------------|------------|------------|-------|------------|
|          | 信息发布管理平          | 台             |                                                                                                    |        |          |             |         |      |                 |            | •          | ۶          | 3     |            |
|          |                  | ④ 设备接入        | <b>17</b> 节日推送                                                                                                    | 设备控制 ~ |          |             |         |      |                 | 请选择地域      |            | 请选择门店级别    |       | - 1        |
|          | 2000             |               | Contraction of the second second seco | 全部 9   | 1/9台     |             |         |      |                 | <b>e</b> ā | 出6台 🛡 東北   | 3台 🤍休眠 0 8 | s 📕 🖬 | 然 0 台      |
| <u>م</u> | 1248-T-17        | 上海仙虎          | 研发中心                                                                                                    |        | 设备名称     | 设备ID        | 所展机构    | 分组标签 | <b>#</b> \$\$ ∽ | 分辨率 ~      | ISECTION   | 下载进度       | 1941  |            |
| Ê        | 内容中心             |               |                                                                                                    |        |          | 74244023    |         |      | •               | 1920*1080  | 2023-06-30 | 已完成        |       |            |
|          |                  |               |                                                                                                    |        |          | 74100173    |         |      | •               | 1920*1080  | 2023-06-30 |            | •     |            |
| 4        | 节目发布             |               |                                                                                                    |        |          | U21114371   | 上海44根-研 |      | •               | 3840*2160  | 2023-06-30 | Citat      | •     | . 0        |
| Ē        | 门店管理             |               |                                                                                                    |        |          | 48:04:14:12 |         |      |                 | 1280*720   | 2023-06-30 | 已完成        | •     |            |
|          |                  |               |                                                                                                    |        |          | 48:04:14:12 |         |      | •               | 1280*720   | 2023-06-30 | 已完成        | •     | ₫ ♥        |
| 卧        | 设备管理             |               |                                                                                                    | D      | 74189855 | 74189855    |         |      | •               | 1920*1080  | 2023-06-30 | 已完成        |       |            |

## 第5节 遥控器功能定义

为方便使用,大部分操作可通过遥控器完成,各按键功能定义如下:

| 按键                              | 功能     |
|---------------------------------|--------|
| O                               | 电源开关   |
|                                 | 鼠标模式   |
|                                 | 进入设置菜单 |
|                                 | 光标上移   |
| •                               | 光标下移   |
| •                               | 光标左移   |
|                                 | 光标右移   |
| ок                              | 确认按键   |
| 9                               | 退出播放返回 |
| 1 2 m 3   4 m 5 6 m €   7 8 ₩ 9 | 数字按键   |
| $\triangleleft^+$               | 音量+    |
| ⊴-                              | 音量-    |

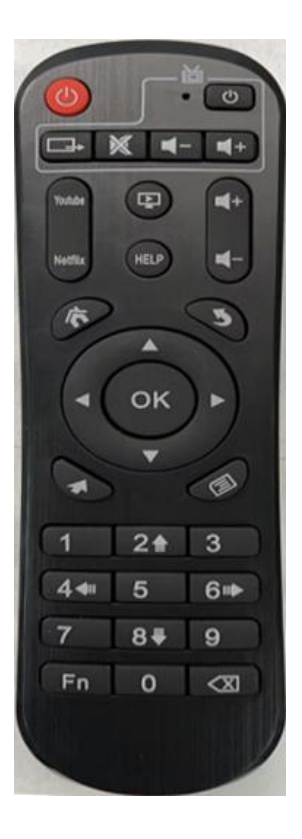

## 第6节 门店标牌云APP功能

首次上电开机直接就进入APP界面,在该界面显示时间与日期,存储信息,工作模式,服务器地址,定时开关机 参数,软件版本信息,二维码图标

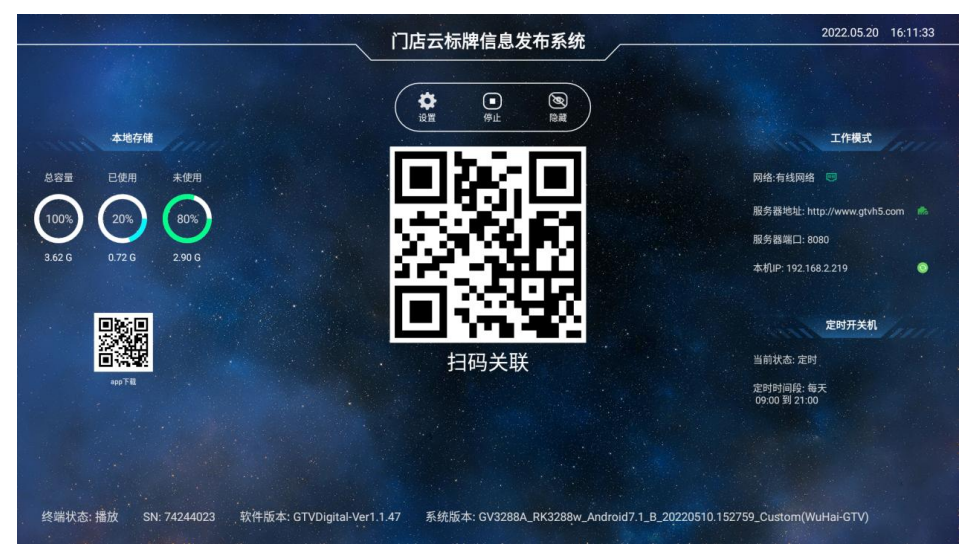

## 6.1 系统设置

遥控器按 setup 键或在通过鼠标/触摸操作点击主界面上的设置图标进入系统设置界面,如下图:

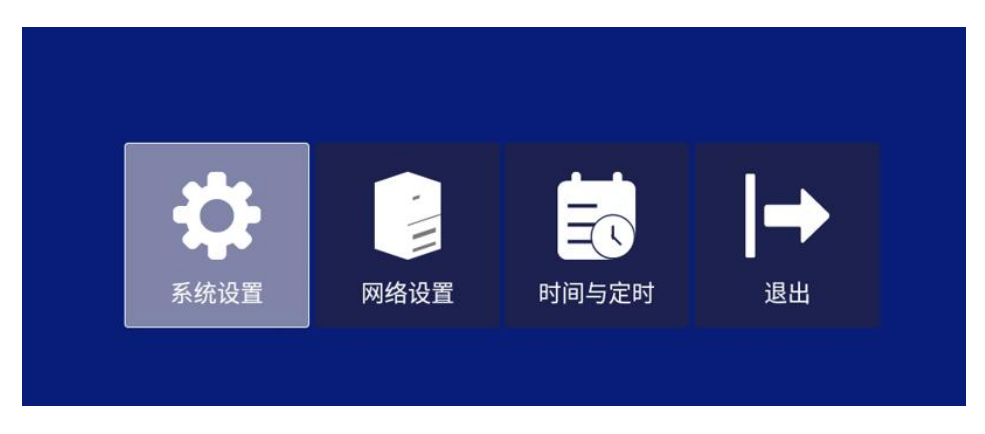

### 6.1.1 本机ID

在系统设置界面,显示 SN 号,只可查看,不可编辑,后台服务器通过 SN 号识别到该设备,对它进行绑定。

### 6.1.2 音量调节

在系统设置界面,通过遥控器左右方向键增加/降低音量值,也可以通过鼠标/触摸操作点击"+","-"图标来 设置音量.

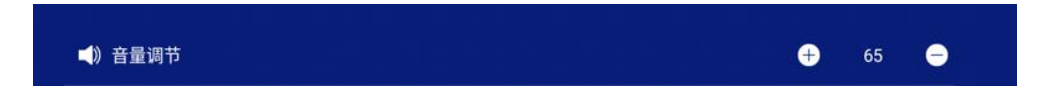

#### 6.1.3 屏幕旋转

在系统设置界面,通过遥控器/鼠标/触摸操作点击屏幕旋转,在弹出的界面根据需要选择 0/90/180/270 对应参

数

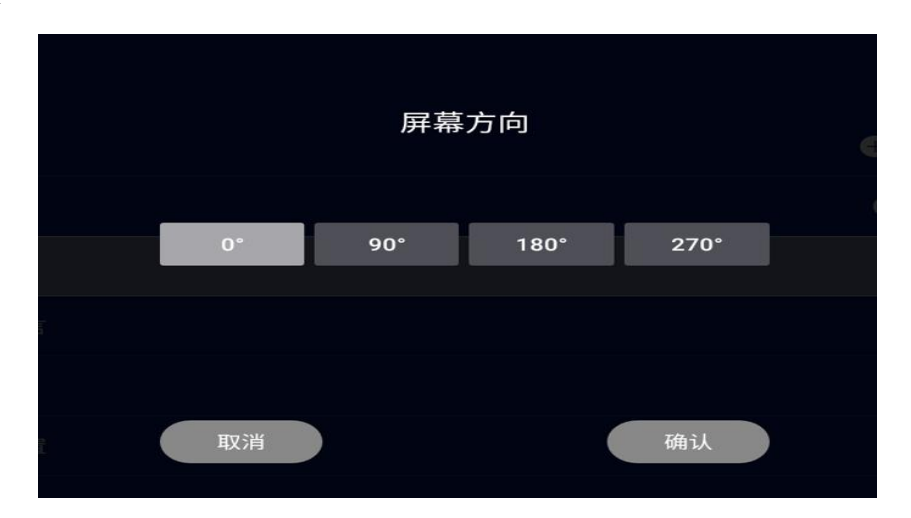

#### 6.1.4 画面语言

在系统设置界面,通过遥控器/鼠标/触摸操作点击画面语言,在弹出的界面显示中/英,如下图:

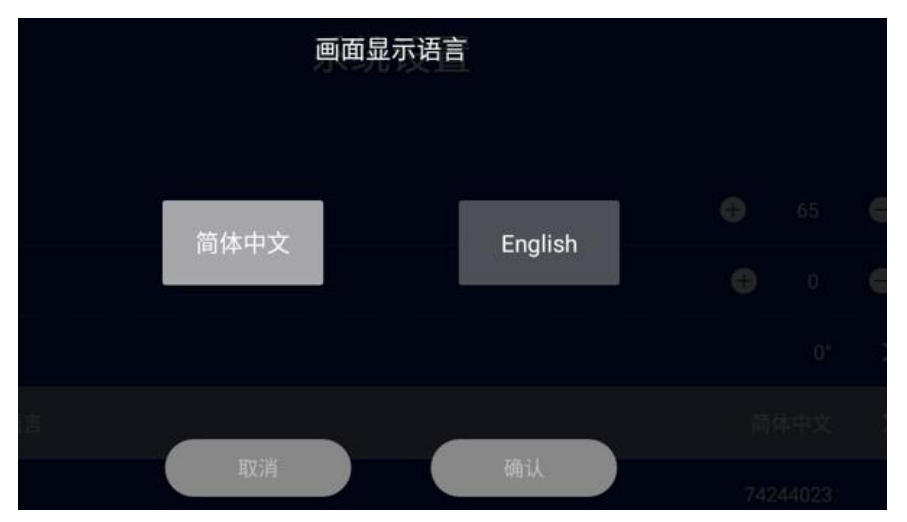

### 6.1.5 USB 读写

默认启用,插入U盘弹出U盘已接入提示,选择禁用,弹出U盘已禁用提示,U盘不识别

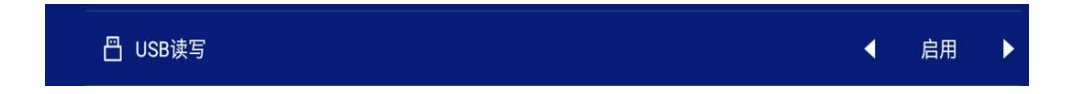

### 6.1.6 预约重启

默认开启,02:00点重启,可关闭该功能,开启后嗲预约重启,重启时间点可设置

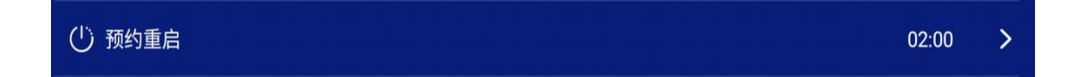

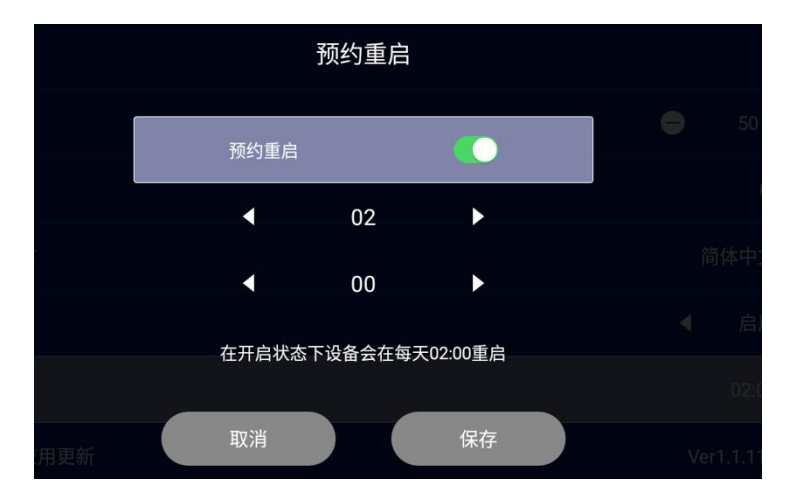

### 6.1.7 标牌云播控应用更新

在系统设置界面,显示当前版本信息,通过遥控器/鼠标/触摸操作点击此选项,可进行版本升级。

#### ♪ 标牌云播控应用更新

#### 6.1.8 标牌云设置应用更新

在系统设置界面,显示当前版本信息,通过遥控器/鼠标/触摸操作点击此选项,可进行版本升级。

### 6.1.9 系统固件更新

在系统设置界面,显示当前版本信息,通过遥控器/鼠标/触摸操作点击此选项,可进行版本升级。点击后弹出固件下载提示框,点击"下载并安装"后进入下载升级文件,显示下载进度条,下载完成后并自动进行安装,如下图

13

>

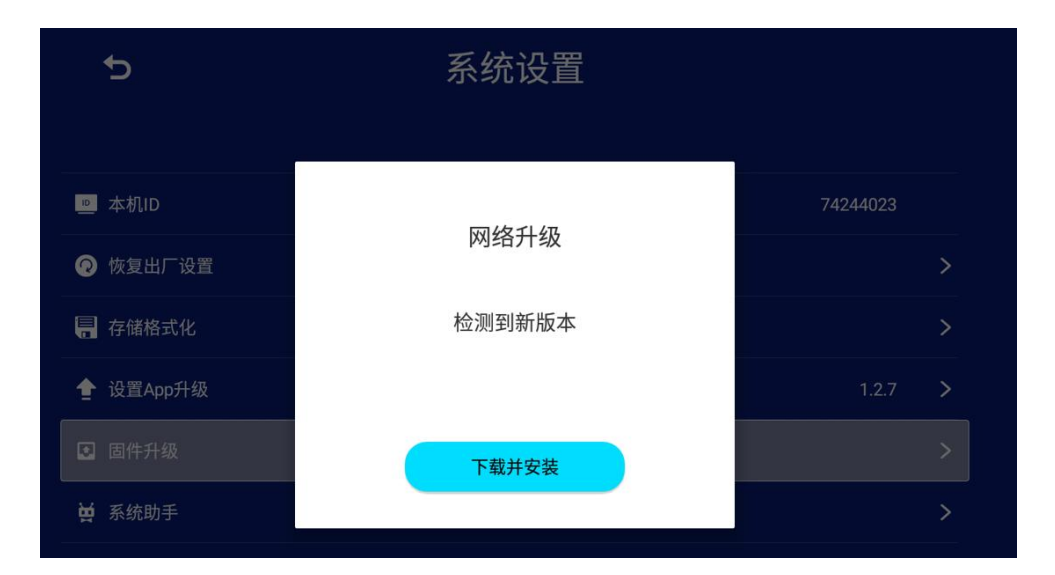

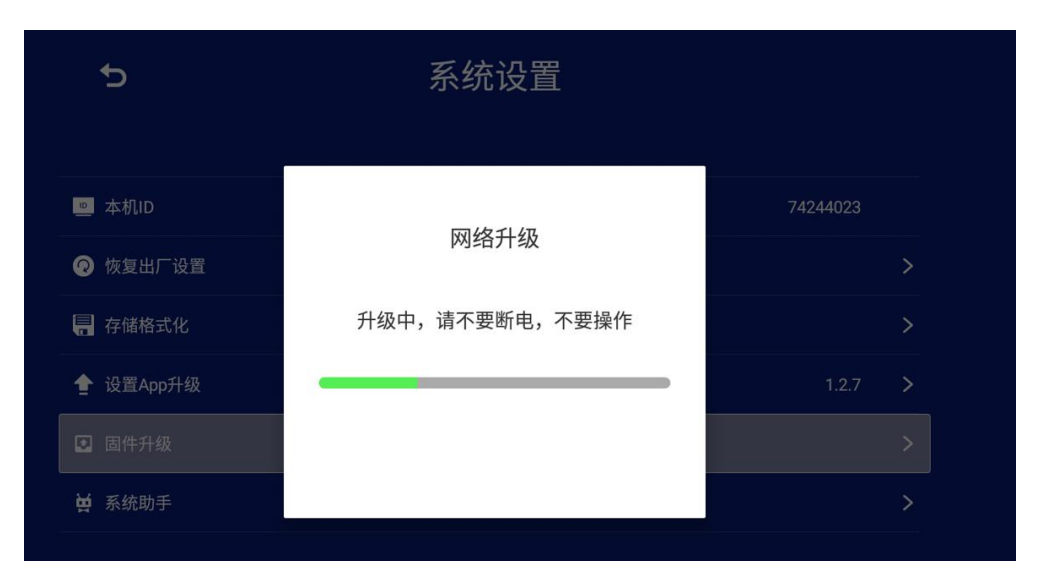

备注: 固件升级包已上传服务器,只需点击固件升级选项,如果当前版本和服务器上版本一样提示"这是最新版本"

### 6.1.10 设备解绑

点击设备解绑选项,弹出警报提示,点击确定后提示解绑成功。

#### 🔗 设备解绑

#### 6.1.11 存储格式化

在系统设置界面,通过遥控器/鼠标/触摸操作点击格式化,把从后台下载的节目文件都删除。

#### 🖷 存储格式化

### 6.1.12 恢复出厂设置

在系统设置界面,通过遥控器/鼠标/触摸操作点击恢复出厂设置,清空所有数据

|   | 恢复出厂设置    |   |   |  |
|---|-----------|---|---|--|
| ŝ | 是否恢复出厂设置? |   |   |  |
|   |           | 是 | 否 |  |
|   |           |   |   |  |

备注:恢复出厂设置即重置系统,重启后开机进入引导界面,根据引导界面提示一步一步操作后可进入APP主界面。

### 6.2 网络设置

#### 6.2.1 网络选择

在网络选择页面,支持有线和无线,默认有线。

>

| 5                  | 网络设置 |                   |
|--------------------|------|-------------------|
| <b>⊕</b> 网络选择      |      | ◀ 有线 ▶            |
| <b>ഈ</b> 有线网       |      | 已连接 >             |
| 🎐 无线网              |      | 未连接 >             |
| ■ 服务器设置            |      | >                 |
| <mark></mark> ⅠP信息 |      | >                 |
| 💼 MAC地址            |      | 0C:63:FC:25:8D:6F |

### 6.2.2 有线网设置

16

动态获取 IP: 选择有线网后,点击有线网,跳转到 IP 设置界面,默认自动获取 IP,显示 IP 地址,如下图:

| 自动获取IP |               |
|--------|---------------|
| IP地址   | 192.168.2.219 |
| 网关     | 192.168.2.1   |
| 子网掩码   | 255.255.255.0 |
| DNS    | 192.168.2.1   |
|        |               |
| 保存     | 取消            |

**设置静态 IP:**选择有线网后,点击有线网,在 IP 设置界面把自动获取 IP 开关关闭,可手动设置 IP 地址,设置点击保存,如下图:

备注:选择有线,自动会把WiFi关闭

| 自动获取IP | $\bigcirc$    |
|--------|---------------|
| IP地址   | 192.168.2.241 |
| 网关     | 192.168.2.1   |
| 子网掩码   | 255.255.255.0 |
| DNS    | 192.168.2.1   |
|        |               |
| 保存     | 取消            |

### 6.2.3 WiFi 设置

选择 WiFi 后,点击无线网,跳转到 WiFi 设置页面,选择一个 WiFi 后进行连接,连接成功后,提示已连接

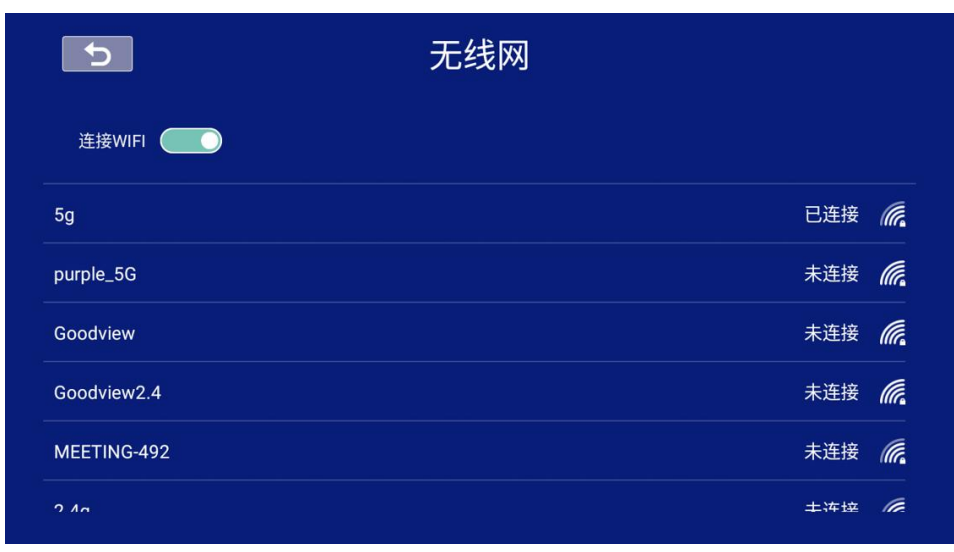

备注:选择 WiFi 后,默认把有线关闭

### 6.2.4 服务器设置

在服务器设置页面,服务器地址和端口号参数默认,无法修改,因服务器地址和端口是固定不变的,无需修改

| 5           | 服务器设置                             |    |
|-------------|-----------------------------------|----|
| 域名模式 服务器地址: | https://www.gtvh5.com 服务器端口: 8080 |    |
| 取消          |                                   | 确认 |

#### 6.2.5 IP显示和MAC地址

选择无线模式,在IP地址栏显示正确的IP地址,MAC地址栏显示WiFi MAC地址。

选择有线模式,在IP地址栏显示正确的IP地址,Mac地址栏显示有线 MAC地址。

### 6.3 时间与日期

### 6.3.1 自动同步网络时间

自动同步网络时间默认开启

| 5                                    | 时间与定时     |   |
|--------------------------------------|-----------|---|
| ② 自动同步网络时间                           | •         |   |
| ──────────────────────────────────── | 2022/5/20 | > |
| 😬 时间(24小时制)                          | 13:42     | > |
| ⊘ 时区                                 | GMT+08:00 |   |
| 😧 定时开关机                              |           | > |

6.3.2 日期设置

把自动同步网络时间开关关闭,即可设置日期,可通过遥控器/鼠标操作,如下图:

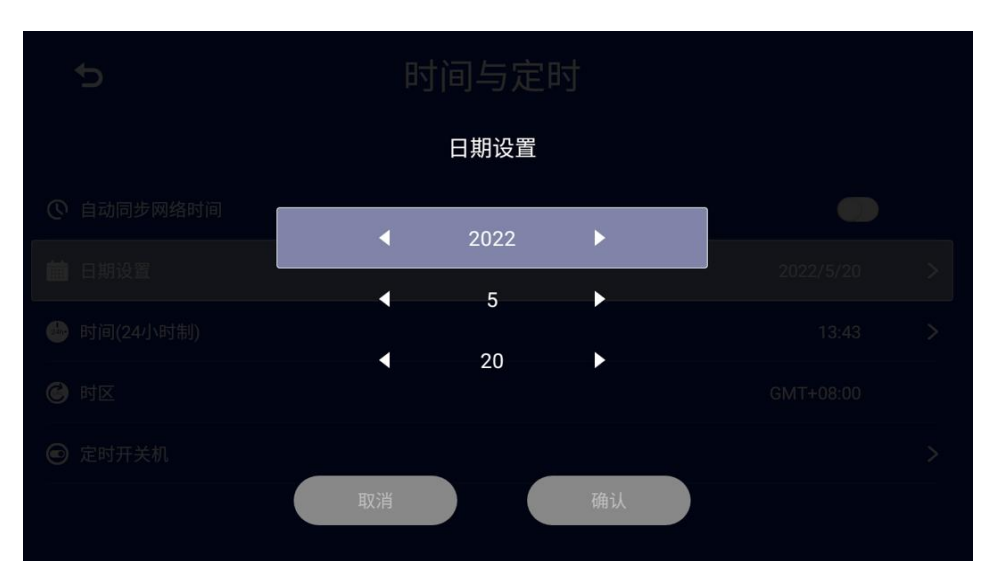

## 6.3.3 时间设置

把自动同步网络时间开关关闭,即可设置时间,可通过遥控器/鼠标操作,如下图:

| 时间(24小时制) |                |  |  |  |  |  |  |
|-----------|----------------|--|--|--|--|--|--|
|           | 设置时间(24h)      |  |  |  |  |  |  |
|           |                |  |  |  |  |  |  |
|           | 清空 1 2 3 4 5 6 |  |  |  |  |  |  |
|           | 7 8 9 0 退格 确认  |  |  |  |  |  |  |
|           |                |  |  |  |  |  |  |
|           | 取消 确认          |  |  |  |  |  |  |
|           |                |  |  |  |  |  |  |

## 6.3.4 时区设置

时区默认+8,可通过遥控器上下方向键设置不同时区参数,如下图:

|            | 时间时医定时        |                 |  |
|------------|---------------|-----------------|--|
|            |               |                 |  |
| ② 自动同步网络时间 | 新加坡 GMT+08:00 |                 |  |
| 💼 日期设置     | 台北 GMT+08:00  | 2022/6/24       |  |
|            | 尤克拉 GMT+08:45 |                 |  |
|            | 帶力 GMT+09:00  | 北标准时间 GMT+08:00 |  |
|            | 取消 确认         |                 |  |

## 6.3.5 定时开关机

点击定时开关机,跳转到定时开关机设置页面,定时开关机默认关闭

| 5       | 定时开关机 |          |
|---------|-------|----------|
| 定时开关机状态 |       |          |
| 新增时间段   |       | <b>e</b> |

### 6.3.6 设置定时开关机参数

20

把定时开关机状态开启,点击新增时间段,可通过遥控器/鼠标操作设置开/关机参数

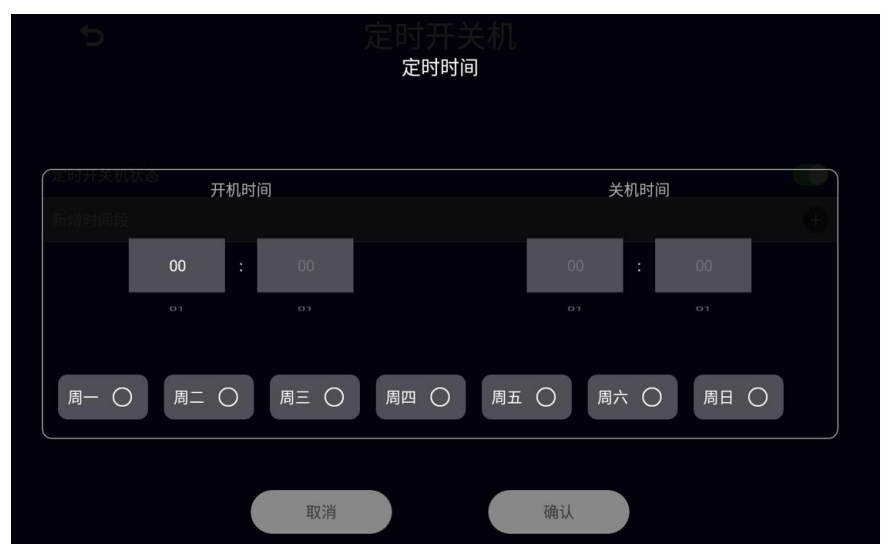

如每天 早上9点开机,21:00点关机,设置如下:

|       |      |      | 定时开<br><sup>定时时</sup> | 关机<br>间 |      |      |      |  |
|-------|------|------|-----------------------|---------|------|------|------|--|
|       | 开机时  | 前    |                       |         |      | 关机时间 |      |  |
| 新增时间段 | oa   |      |                       |         | 20   |      |      |  |
|       | 09 : | 00   |                       |         | 21   | :    | 00   |  |
|       |      |      |                       |         |      |      |      |  |
| 周一 오  | 周二 오 | 周三 오 | 周四 오                  | 周五      | ⊘  周 | 六 🥑  | 周日 오 |  |
|       |      | 取消   |                       |         | 确认   |      |      |  |

特别提示:

1. 开关机时间设置规则:开机时间 < 关机时间,不满足此规则,不可设置,提示时间设置不合法。</li>
2. 可添加多段定时开关机参数,无限制。

## 6.4 退出设置界面

点击退出图标,即返回到 APP 主界面

播放盒

## EP6K

## www.goodview.com

访问我们的网站获取最新

- 产品信息
- 说明书
- 活动预告
- 新闻稿
- 软件驱动

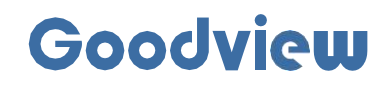

#### www.goodview.com

#### 上海仙视电子科技有限公司

Shanghai Goodview Electronics Co., Ltd. 地址:上海市浦东新区金皖路458号 邮编:201206 电话:021-51695993 网址:www.gooodview.com